## Часть 1. Регистрация. Создание личного кабинета

1. Зайдите на сайт my.briop.ru

| Вход в личный кабинет х                                              |                                                                   | 8.6.2       |
|----------------------------------------------------------------------|-------------------------------------------------------------------|-------------|
| C O O He защищено   my.briop.ru/polzovatel/vhod                      |                                                                   | P 🛧 🐵 🔍 🗢 🗄 |
| Бурятский республиканский<br>войоп институт образовательной политики |                                                                   |             |
|                                                                      | Логин                                                             |             |
|                                                                      |                                                                   |             |
|                                                                      | Необходимо заполнить «Логин».                                     |             |
|                                                                      | Пароль                                                            |             |
|                                                                      |                                                                   |             |
|                                                                      | неооходимо заполнить «нароль».                                    |             |
|                                                                      |                                                                   |             |
|                                                                      | Вход                                                              |             |
|                                                                      | Нет учетной записи? Пройдите регистрацию                          |             |
|                                                                      | 2. Для регистрации на сайте my.briop.ru пройдите по данной ссылке |             |
|                                                                      |                                                                   |             |
|                                                                      |                                                                   |             |
|                                                                      |                                                                   |             |
|                                                                      |                                                                   |             |

📀 o 🚞 😜 💽

## 3. Перед вами откроется окно для заполнения личных данных.

| Регистрация в БРИОП ×                                                |                            |                    |                                                    |                                                       | a - 7       |  |  |
|----------------------------------------------------------------------|----------------------------|--------------------|----------------------------------------------------|-------------------------------------------------------|-------------|--|--|
|                                                                      |                            |                    |                                                    |                                                       | F 🛧 💷 🔍 🗢 🗄 |  |  |
| Бурятский республиканский<br>ведот институт образовательной политики |                            |                    |                                                    |                                                       | Вход        |  |  |
| лич                                                                  | НЫЕ ДАННЫЕ                 |                    | ДАННЫ                                              | Е ДЛЯ ВХОДА НА САЙТ                                   |             |  |  |
| Фамилия                                                              |                            |                    | E-Mail                                             |                                                       | ]           |  |  |
| ЯмИ                                                                  |                            |                    | Логин                                              | Логин может состоять из латинских букв и/или из цифр. | ]           |  |  |
| Отчество                                                             |                            |                    | Пароль                                             | примеры: арст23, 12345, 2тарс                         |             |  |  |
| Личный телефон                                                       |                            |                    | Полтверждение пароля                               |                                                       |             |  |  |
|                                                                      |                            |                    | подтверядение нароня                               |                                                       |             |  |  |
|                                                                      |                            | PA                 | БОТА                                               |                                                       |             |  |  |
|                                                                      | Ведомство                  |                    | азования и науки Российской Фед                    |                                                       |             |  |  |
|                                                                      | Район                      |                    |                                                    | •                                                     |             |  |  |
| Oбраз                                                                | Образовательное учреждение |                    | Выберите образовательную организацию               |                                                       |             |  |  |
|                                                                      |                            |                    | Необходимо заполнить «Образовательное учреждение». |                                                       |             |  |  |
|                                                                      |                            | Не нашли в списке? | Нажмите здесь чтобы ввести орга                    | анизацию вручную.                                     |             |  |  |
|                                                                      | Должность                  |                    | ой культуры                                        |                                                       |             |  |  |
|                                                                      |                            | Не нашли в списке? | Нажмите здесь чтобы ввести дол.                    | жность вручную.                                       |             |  |  |
| Уровень образования к которому<br>относится ваша должность           |                            | основное общее об  | Бразование                                         | *                                                     |             |  |  |
|                                                                      | Рабочий телефон            |                    |                                                    |                                                       |             |  |  |
|                                                                      |                            |                    |                                                    |                                                       |             |  |  |

📀 o 😭 💿 🗉 🚺

СОГЛАШЕНИЯ

EN 🕐 🗘 🕨 🖿 🎲 15:22

## Образец заполнения

| 🖉 🔄 Экспертно-профильные 🗙 🎦 briop.ru - Государствень 🗙 🍥 Ре            | гистрация в БРИОП                      | ×                                                                       |                                       |                                                   |                                                                         |                      | 8 <u>6</u> 8                           |  |
|-------------------------------------------------------------------------|----------------------------------------|-------------------------------------------------------------------------|---------------------------------------|---------------------------------------------------|-------------------------------------------------------------------------|----------------------|----------------------------------------|--|
| 🗧 $\leftrightarrow$ С С 🖸 Ше защищено   my.briop.ru/polzovatel/registra | aciya                                  |                                                                         |                                       |                                                   |                                                                         |                      | ¶☆ 🚇 Q 💿 :                             |  |
| Бурятский республиканский<br>вечиоп институт образовательной политики   |                                        |                                                                         |                                       |                                                   |                                                                         |                      | Вход                                   |  |
|                                                                         | Л                                      | ИЧНЫЕ ДАННЫЕ                                                            |                                       | ДАННЫ                                             | Е ДЛЯ ВХОДА НА САЙТ                                                     |                      |                                        |  |
|                                                                         | Фамилия                                | Иванов                                                                  |                                       | E-Mail                                            | ivanov.srg@mail.ru                                                      |                      | Внимание! В ланной                     |  |
|                                                                         | Имя                                    | Сергей                                                                  |                                       | Логин                                             | sergeiv                                                                 |                      | строке указывать                       |  |
|                                                                         | Отчество                               | Александрович                                                           |                                       |                                                   | Логин может состоять из латинских букв<br>Примеры: abc123, 12345, 21abc | и/или из цифр.       | адрес личнои<br>электронной почты!     |  |
| Лич                                                                     | ный телефон                            | +7000000000                                                             |                                       | Пароль                                            |                                                                         |                      |                                        |  |
|                                                                         |                                        |                                                                         |                                       | Подтверждение пароля                              | •••                                                                     |                      |                                        |  |
|                                                                         | Ведомство Министерст<br>Район Улан-Удэ |                                                                         | РА І<br>Министерство обра<br>Улан-Удэ | БОТА<br>взования и науки Российской Феде          | ерации –                                                                | ]                    |                                        |  |
|                                                                         | Образовательное учреждение МАОУ "СС    |                                                                         | МАОУ "СОШ № 77"                       | ОУ "СОШ № 77" г. Улан-Удэ                         |                                                                         |                      | имание! Наименование                   |  |
|                                                                         | Возможно ваша орган                    |                                                                         | низация есть в списке. Нажмите з      | десь чтобы найти её в списке.                     | орг                                                                     | анизации должно быть |                                        |  |
|                                                                         | Должность У                            |                                                                         | Учитель биологии                      |                                                   |                                                                         | вве                  | введено без ошибок, в                  |  |
|                                                                         |                                        | Не нашли в списке? Н                                                    |                                       | ке? Нажмите здесь чтобы ввести должность вручную. |                                                                         |                      | тветствии с лицензией ОУ.              |  |
|                                                                         | Уро                                    | Уровень образования к которому среднее общее о относится ваша должность |                                       | образование 💌                                     |                                                                         | ука (гор             | зать местоположение ОУ<br>род. район). |  |
|                                                                         |                                        | Рабочий телефон                                                         | <b>Рабочий телефон</b> +7000000000    |                                                   |                                                                         |                      |                                        |  |
|                                                                         |                                        |                                                                         | СОГЛА                                 | АШЕНИЯ                                            |                                                                         | _                    |                                        |  |
|                                                                         | о) должность.                          |                                                                         |                                       |                                                   |                                                                         |                      | RU 🔮 🛱 🔺 🖿 😭 🦛 9:26                    |  |
|                                                                         |                                        |                                                                         |                                       |                                                   |                                                                         |                      | 15.09.2017                             |  |

| 🛞 Экспертно-профильны: 🗴 🖉 briop.ru - Государствен: 🗙 🖉 Регистрация в БРИОП 🛛 🗙 🖉 Маіі.Ru: почта, поиск в 🗉 🗙                                                                                                    |                                                                                                    |                                          |  |  |  |  |
|----------------------------------------------------------------------------------------------------|----------------------------------------------------------------------------------------------------|------------------------------------------|--|--|--|--|
| ← → С 🏠 🛈 Не защищено   my.briop.ru/polzovatel/registraciya                                                                                                    |                                                                                                    | P 🕁 🚳 🔍 💿 🗄                              |  |  |  |  |
|                                                                                                    | РАБОТА                                                                                                    | ·                                        |  |  |  |  |
| Ведомство                                                                                                    | Министерство образования и науки Российской Федерации                                                                                                    | ▼                                        |  |  |  |  |
| Район                                                                                                    | Улан-Удэ                                                                                                    | ×                                        |  |  |  |  |
| Образовательное учреждение                                                                                                    | МАОУ "СОШ № 77" г. Улан-Удэ                                                                                                    |                                          |  |  |  |  |
|                                                                                                    | Возможно ваша организация есть в списке. Нажмите здесь чтобы                                                                                                    | найти её в списке.                       |  |  |  |  |
| Должность                                                                                                    | Учитель биологии                                                                                                    | <b>v</b>                                 |  |  |  |  |
|                                                                                                    | Не нашли в списке? Нажмите здесь чтобы ввести должность вруч                                                                                                    | ную.                                     |  |  |  |  |
| Уровень образования к которому<br>относится ваша должность                                                                                                    | среднее общее образование                                                                                                    | *                                        |  |  |  |  |
| Рабочий телефон                                                                                                    | +7000000000                                                                                                    |                                          |  |  |  |  |
|                                                                                                    |                                                                                                    |                                          |  |  |  |  |
|                                                                                                    | СОГЛАШЕНИЯ                                                                                                    |                                          |  |  |  |  |
| о у дигилоств.<br>Предоставляю Оператору право осуществлять во<br>накопление, хранение, обновление, изменение, и<br>данных является оказание мне услуг на основани<br>персональными данными с использованием маш<br>несанкционированного доступа. | о) должноств.<br>Предоставляю Оператору право осуществлять все действия (операции) с моими персональными данными, включая сбор, систематизацию,<br>накопление, хранение, обновление, изменение, использование, обезличивание, блокирование, уничтожение. Целью обработки персональных<br>данных является оказание мие услуг на основании заполненной формы. Оператор имеет право на обмен (прием и передачу) моими<br>персональными данными с использованием машинных носителей или по каналам связи, с соблюдением мер, обеспечивающих их защиту от<br>несанкционированного доступа. |                                          |  |  |  |  |
| Настоящее согласие действует бессрочно, срок х<br>согласие посредством составления соответствую<br>почте заказным письмом с уведомлением о вруче                                                                                                  | Настоящее согласие действует бессрочно, срок хранения моих персональных данных не ограничен. Оставляю за собой право отозвать свое<br>согласие посредством составления соответствующего письменного документа, который может быть направлен мной в адрес Оператора по<br>почте заказным письмом с уведомлением о вручении либо вручен лично под расписку представителю Оператора.                                                                                                    |                                          |  |  |  |  |
| Настоящим я даю согласие на обработку пе                                                                                                    | Настоящим я даю согласие на обработку персональных данных                                                                                                    |                                          |  |  |  |  |
| С лицензией на право ведения образовател                                                                                                    | ъной деятельности и Уставом ГАУ ДПО РБ "БРИОП" ознакомле                                                                                                    | н(-а)                                    |  |  |  |  |
|                                                                                                    | TT - TT                                                                                                    |                                          |  |  |  |  |
|                                                                                                    | шед                                                                                                    | После заполнения данных нажать на кнопку |  |  |  |  |
| шед                                                                                                    |                                                                                                    | «Зарегистрироваться»                     |  |  |  |  |
|                                                                                                    | Зарегистрироваться                                                                                                    |                                          |  |  |  |  |
|                                                                                                    | © 2017 БРИОП                                                                                                    |                                          |  |  |  |  |
|                                                                                                    |                                                                                                    | RU 🔮 🐔 🔶 🏪 🎲 931<br>15.09.2017           |  |  |  |  |

## 4. Перед вами откроется данное окно

| Pervicipauvia e EPVOT X  S EPVOT e-mail nogreep X                                                                                   |                        | B                 | 00 3                |
|----------------------------------------------------------------------------------------------------|------------------------|-------------------|---------------------|
| ← → C ① (D my.briop.ru/polzovatel/registraciya                                                                                      |                        | @ f \$ 🚭          | 0                   |
| Бурятский республиканский<br>институт образовательной политики                                                                      | Гость                  | Регистрация       | Вход                |
| Вы успешно прошли регистрацию, но до полного завершения остался один шаг: подтверждение e-mail. Для этого на ваш адрес i/эпо/.5/3@m | аї.ruпридёт письмо с с | сылкой для подтве | рждения.            |
| © 2017 БРИОП                                                                                                    |                        |                   |                     |
|                                                                                                    |                        |                   |                     |
|                                                                                                    |                        |                   |                     |
|                                                                                                    |                        |                   |                     |
|                                                                                                    |                        |                   |                     |
|                                                                                                    |                        |                   |                     |
|                                                                                                    |                        |                   |                     |
|                                                                                                    |                        |                   |                     |
|                                                                                                    |                        |                   |                     |
|                                                                                                    |                        |                   |                     |
|                                                                                                    |                        |                   |                     |
|                                                                                                    |                        |                   |                     |
|                                                                                                    |                        |                   |                     |
|                                                                                                    |                        |                   |                     |
|                                                                                                    |                        |                   |                     |
|                                                                                                    |                        |                   |                     |
|                                                                                                    |                        |                   |                     |
|                                                                                                    |                        |                   |                     |
|                                                                                                    |                        |                   |                     |
|                                                                                                    |                        |                   |                     |
|                                                                                                    |                        |                   |                     |
|                                                                                                    |                        | RU 😌 🖞 - (Pr 😂 🕯  | 11:12<br>18.08.2017 |
|                                                                                                    |                        |                   |                     |
|                                                                                                    |                        |                   |                     |

5. Зайдите на свою электронную почту. Вам придет письмо с ссылкой для активации личного кабинета, а также логин и пароль, которые вы вводили при регистрации.

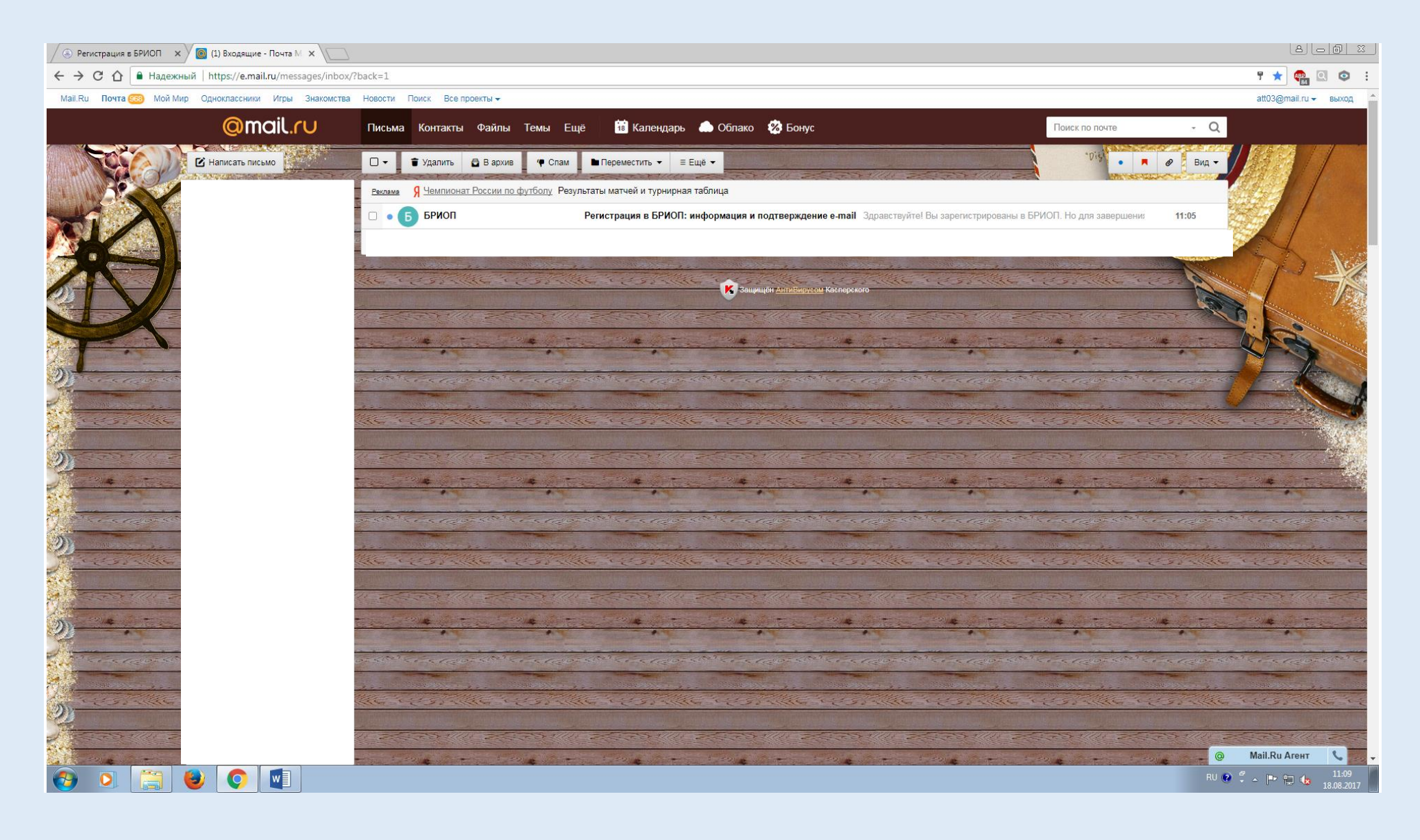

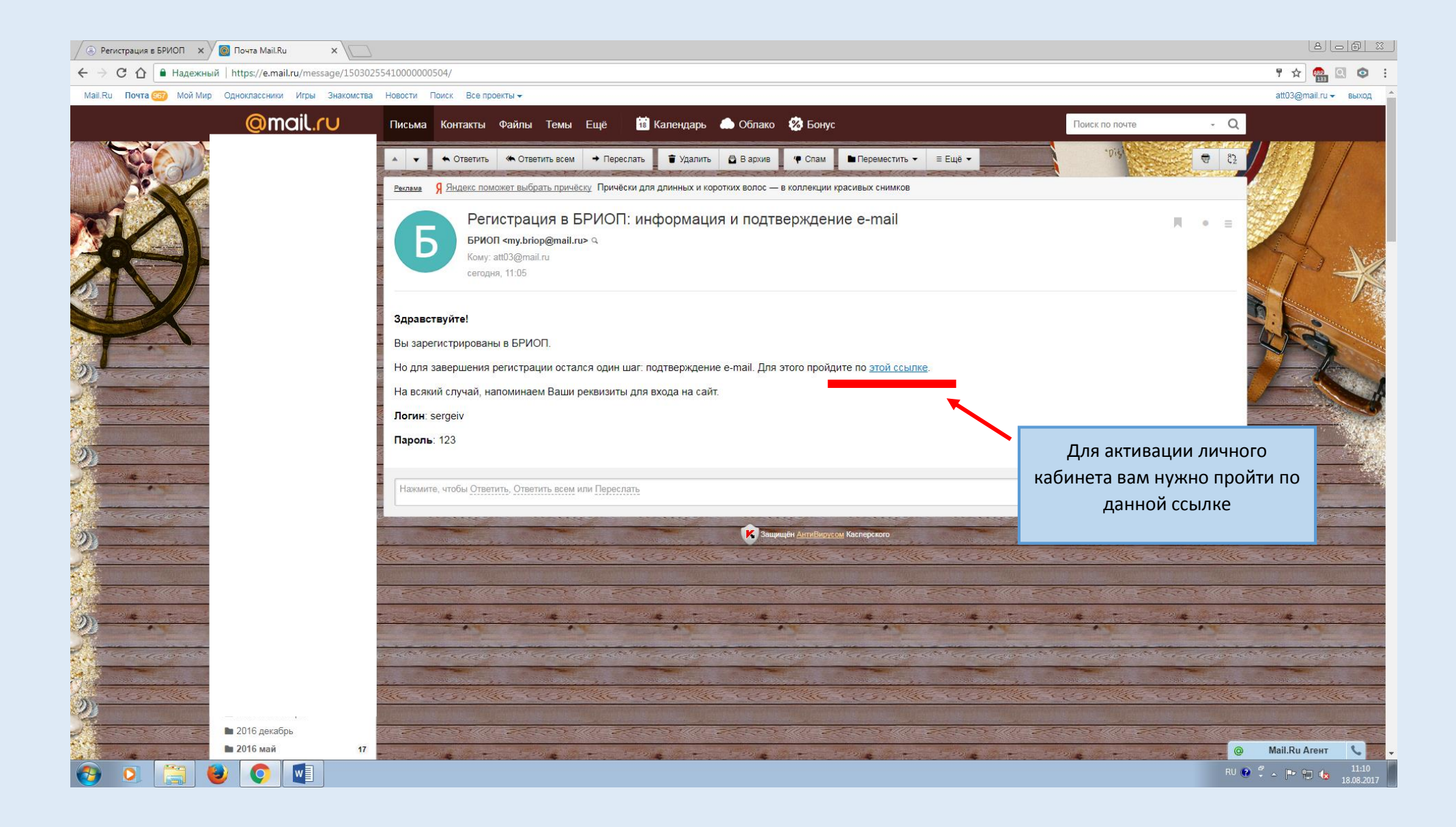

6. После подтверждения e-mail на сайте my.briop.ru вы увидите сообщение (См. скриншот). Ваш личный кабинет создан. Теперь вы сможете заходить в свой личный кабинет с помощью логина и пароля, которые создали при регистрации.

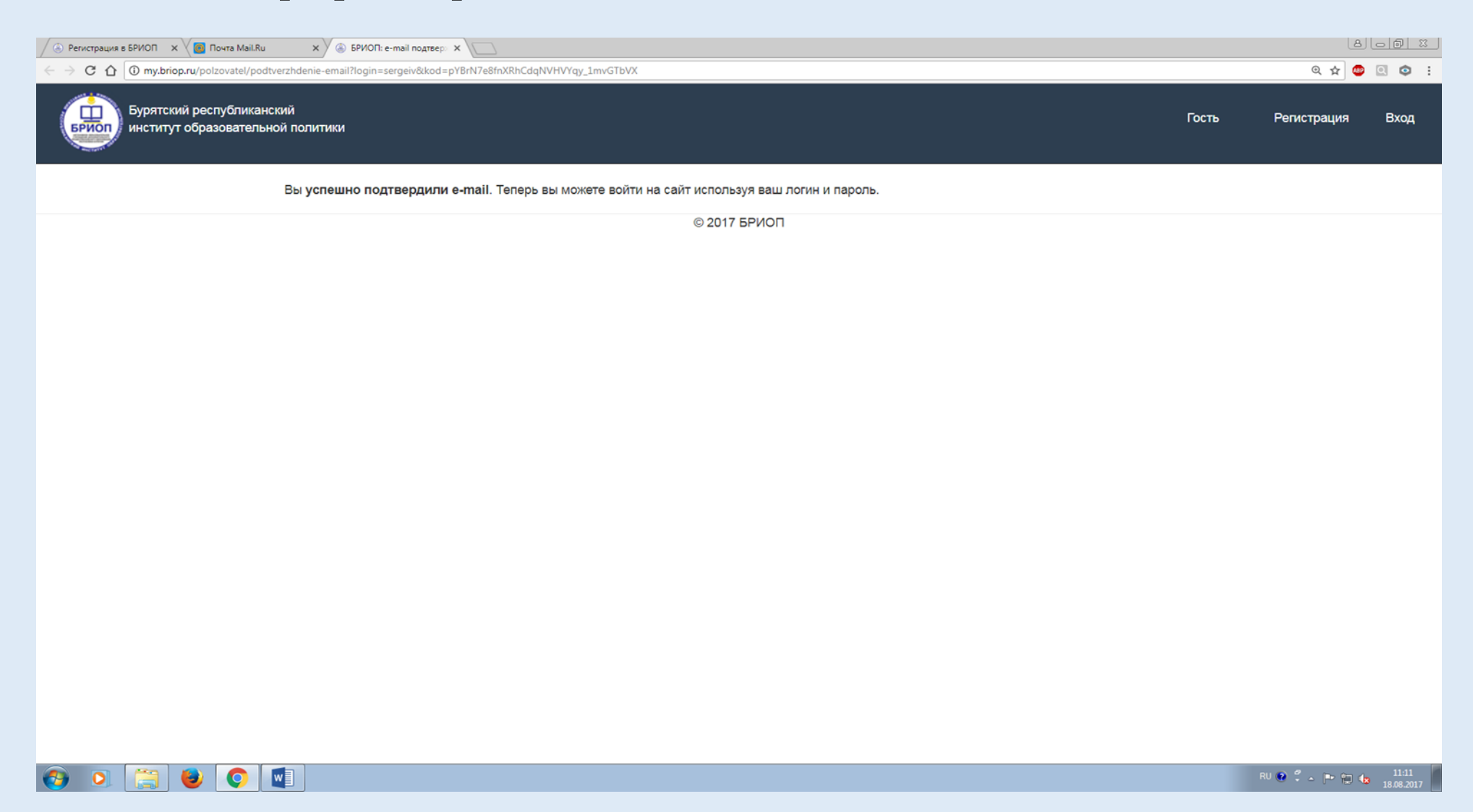